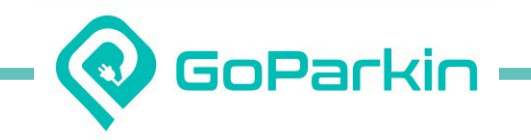

# NUS <> GoParkin Web Portal User Guide (New Users)

Last Updated: 27 Dec 2024

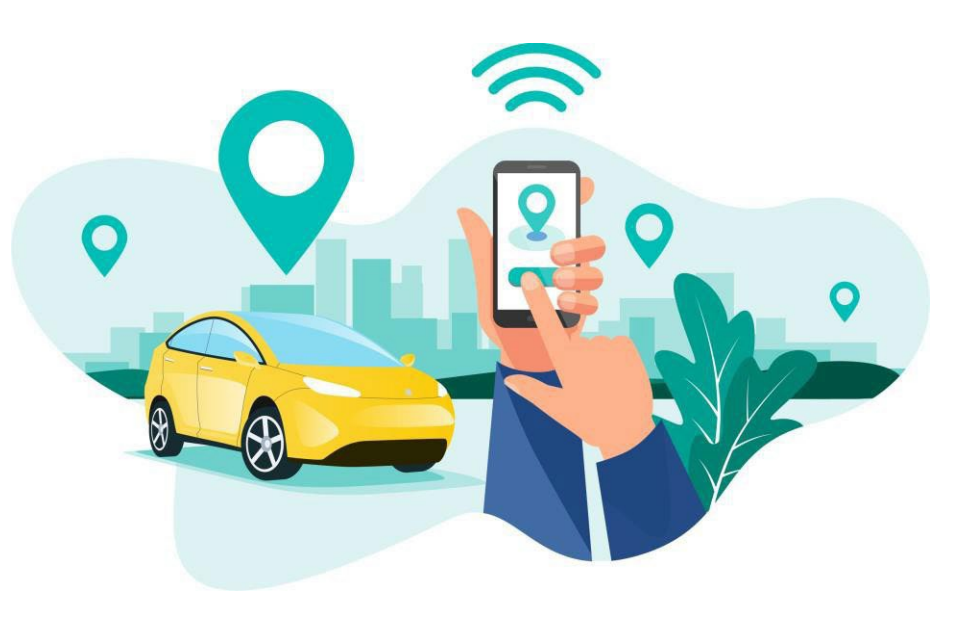

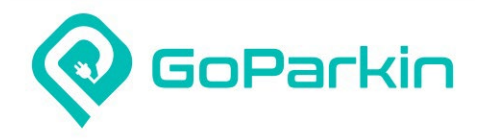

### **Contents**

- 1. Account Registration
- 2. Account Setup
- 3. Add Card
- 4. Add Vehicles
- 5. Apply Season Parking
- 6. Transfer Season Parking
- 7. Terminate Season Parking Auto-Renewal
- 8. Suspend Season Parking

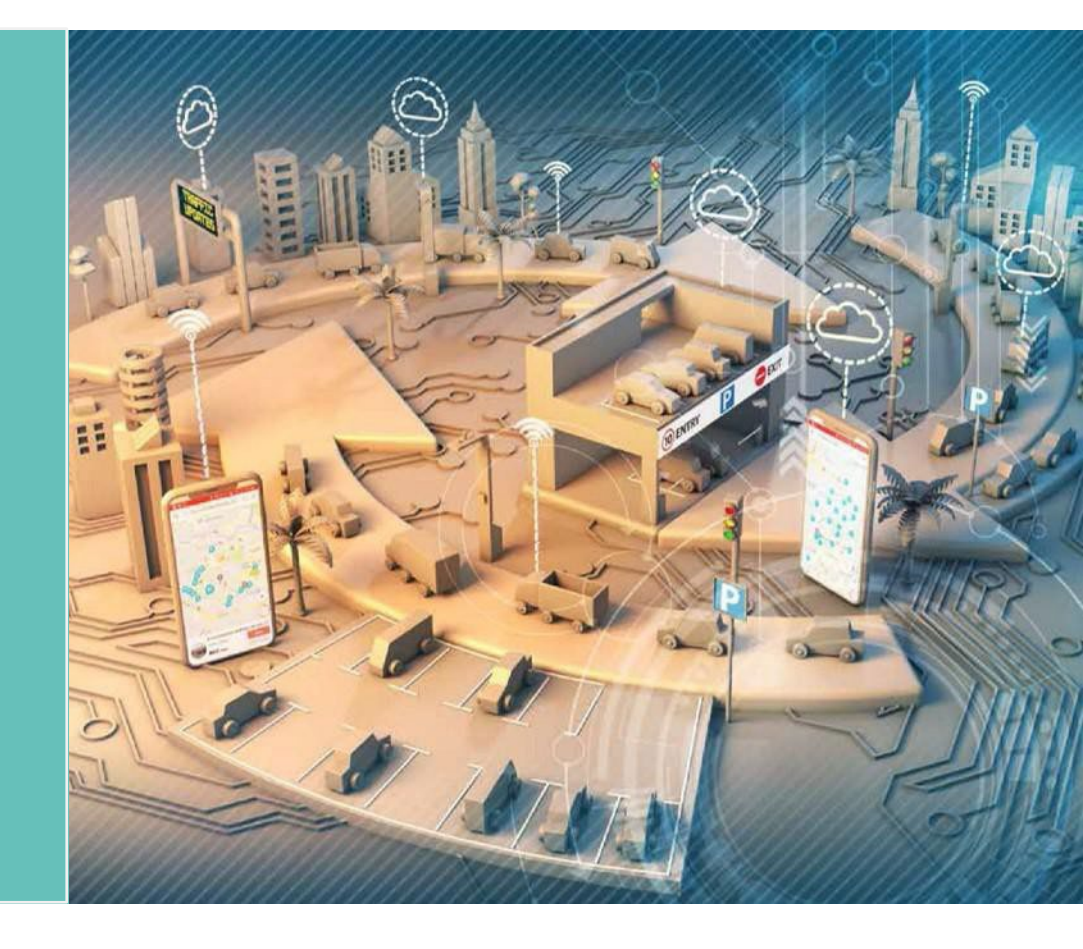

#### 1. Register a GoParkin account

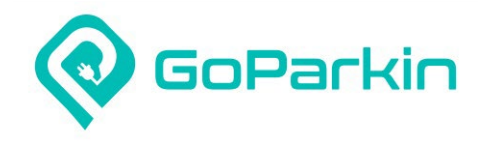

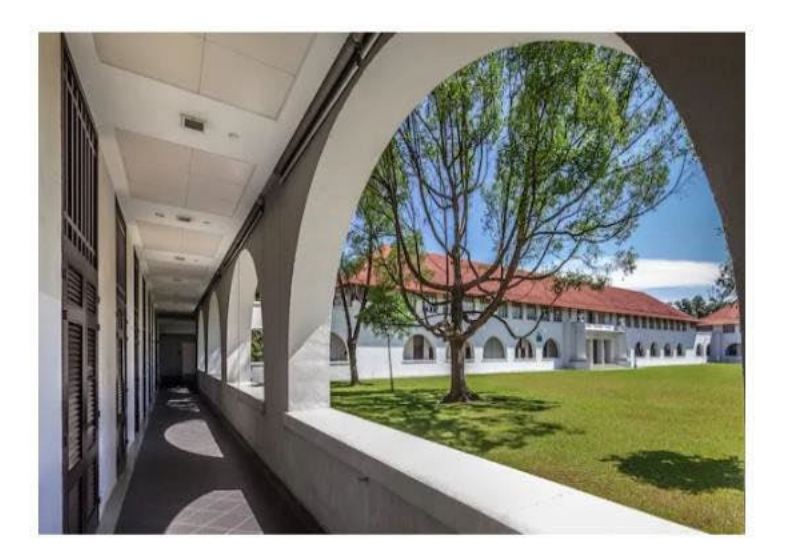

|        |            | $\frown$ |                  |
|--------|------------|----------|------------------|
|        |            |          |                  |
|        |            |          |                  |
|        |            |          |                  |
|        | Gol        | Parkin™  |                  |
| +65 ∨  | Mobile No. |          |                  |
|        |            |          |                  |
| Passwa | ord        |          | 0                |
|        |            |          | Forgot Password? |
|        |            | Login    |                  |
|        |            | OR       |                  |
|        |            | Register |                  |
|        |            | <u> </u> |                  |
|        |            |          |                  |

Go to <u>https://portal.goparkin.io/#/nus\_login</u>
 Click on 'Register' to create a new account

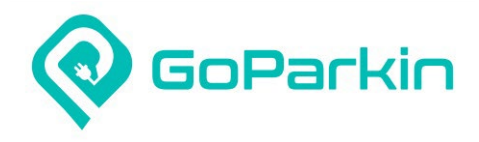

#### 1. Register a GoParkin account

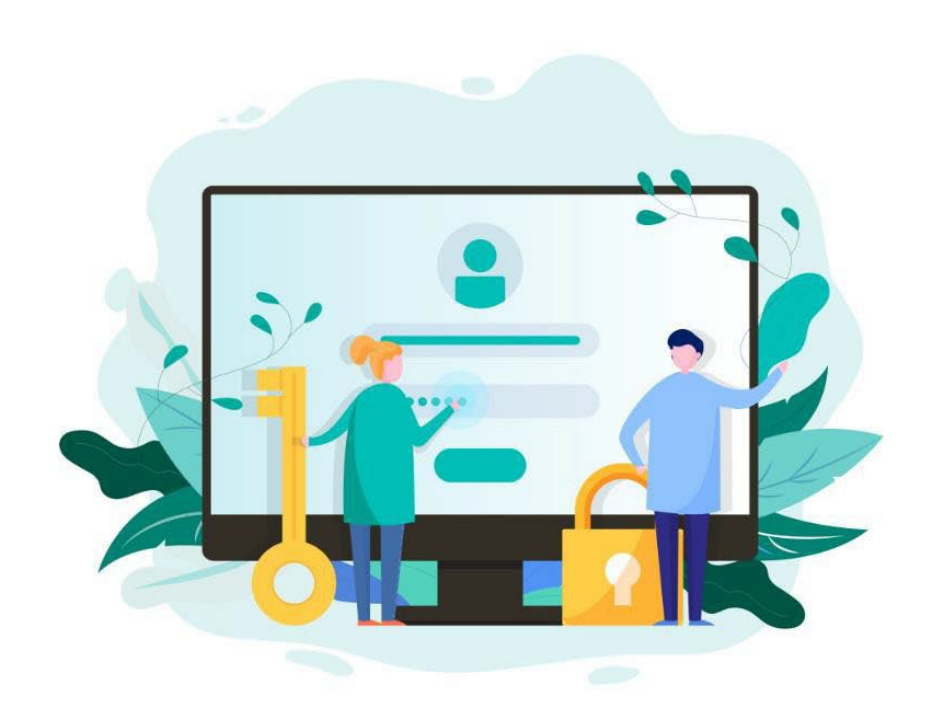

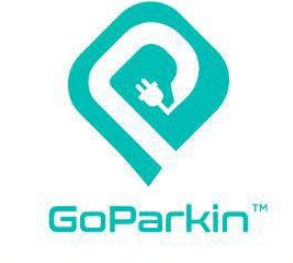

**Create Your Account** 

| -                                  | Password                                                                        | ۲ |
|------------------------------------|---------------------------------------------------------------------------------|---|
| <b>A</b>                           | Confirm Password                                                                | ۲ |
| • At                               | least one uppercase letter.                                                     |   |
| <ul> <li>At</li> <li>At</li> </ul> | least one lowercase letter.<br>least one special character 1//a#\$%&*           |   |
| · At                               | least 8 pharacters                                                              |   |
|                                    | indiate of official decord.                                                     |   |
|                                    | instant of originations.                                                        |   |
| lagre                              | se to the Terms and Privacy Policy.                                             |   |
| lagre                              | se to the Terms and Privacy Policy.                                             |   |
| l agre                             | ee to the Terms and Privacy Policy.                                             |   |
| l agre                             | ee to the Terms and Privacy Policy.<br>Register<br>Already Registered?          |   |
| agre                               | ee to the Terms and Privacy Policy.<br>Regimer<br>Aiready Registered?           |   |
| agre                               | ee to the Terms and Privacy Policy.<br>Roginer<br>Already Registered?<br>Log in |   |
| lagre                              | ee to the Terms and Privacy Policy.  Registered?  Log in                        |   |

1. Key in your mobile no. & password

- 2. Acknowledge Terms & Privacy Policy
- 3. Click on 'Register'

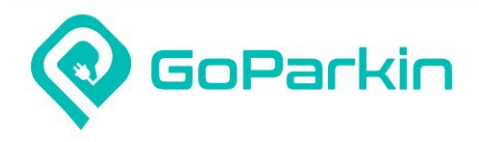

#### 1. Register a GoParkin account

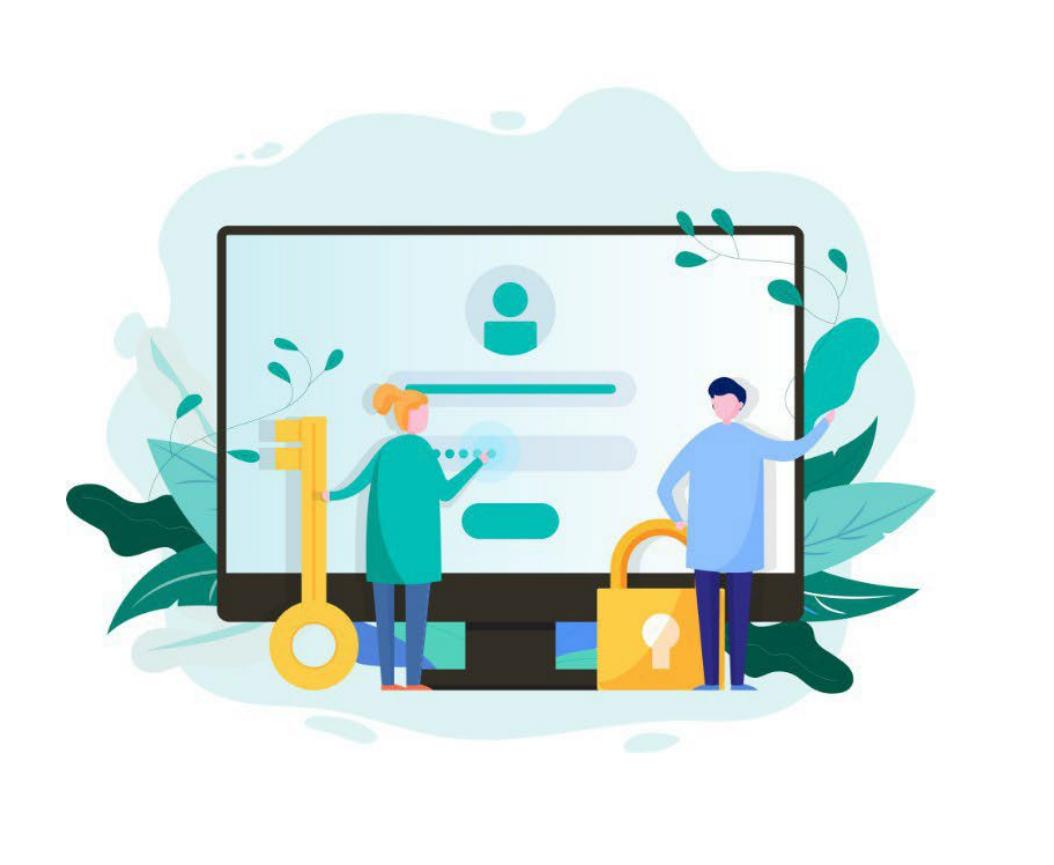

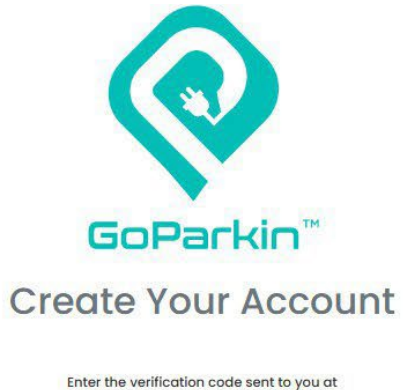

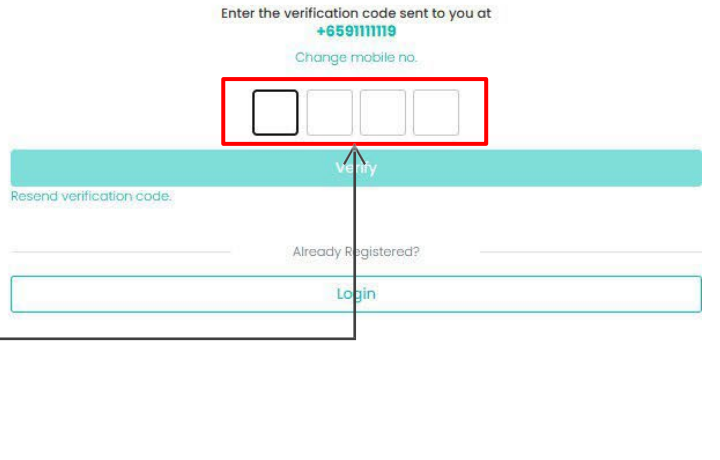

1. Enter the verification code sent to your mobile number. If code not received, click 'Resend verification code'.

2. Click on 'Verify' once code is keyed in.

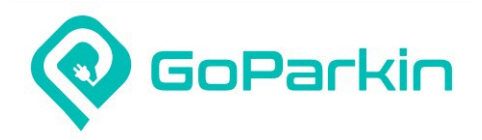

#### 2. Set up your GoParkin account

| <b>@</b> GoParkin <sup>™</sup> ─      |                              |                            |                        |                   |            |           | 8      |
|---------------------------------------|------------------------------|----------------------------|------------------------|-------------------|------------|-----------|--------|
| Season Parking                        | Transactions ŵ ⇒Transactions | 0                          | (2)                    | (3)               |            |           |        |
| Messages     My Account               | Transactions Billing History | Personal<br>Information    | Vehicle<br>Information | Payment<br>Method |            |           |        |
| Refund Request     Kehicle Management | Car Park                     | * Name: Field is required. | Email:                 |                   |            |           |        |
|                                       | Vehicle No. Co               | Mailing<br>Address:        |                        |                   | Type Payme | nt Method | Action |
|                                       |                              | *Required field(s)         |                        |                   |            |           |        |
|                                       |                              | Skip                       |                        | Next              |            |           |        |
|                                       |                              |                            |                        |                   |            |           |        |
|                                       |                              |                            |                        |                   |            |           |        |
| [                                     |                              |                            |                        |                   |            |           |        |
| 1. Key in your nam<br>2. Click 'Next' | e, email & mailing address   |                            |                        |                   |            |           |        |

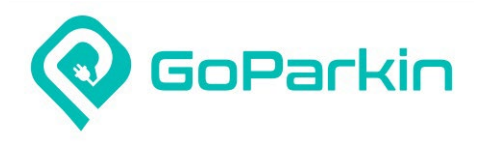

#### 2. Set up your GoParkin account

| 🗄 Season Parking 👻 | Turneration   |                         |                                       |                       |  |
|--------------------|---------------|-------------------------|---------------------------------------|-----------------------|--|
| E Transactions     | Transaction   |                         | (3)                                   |                       |  |
| Ø Messages         | Trapagotio    | Personal<br>Information | Vehicle Payment<br>Information Method |                       |  |
| \$ My Account      | A             | dd vour first Vel       | icle                                  |                       |  |
| 🔯 Refund Request   | Car Park Plea | * Country of            | Singapore 🗸                           | IU No. IU No.         |  |
| Vehicle Management |               | Registration:           |                                       |                       |  |
|                    | Vehi          | * Vehicle<br>Category:  | Conventional Hybrid Electric          | Payment Method Action |  |
|                    |               | * Vehicle No.:          | * IU No.:                             |                       |  |
|                    |               | *Required field(s)      |                                       |                       |  |
|                    |               | Skip                    | Back Next                             |                       |  |
|                    |               |                         |                                       |                       |  |
|                    |               |                         |                                       |                       |  |

- 1. Select your Country of Registration & Vehicle Category
- 2. Key in your Vehicle No. & IU No.\*
- 3. Click 'Next'

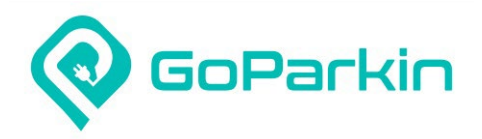

#### 2. Set up your GoParkin account

|                     |                                 |                                                                                                   | 0 |
|---------------------|---------------------------------|---------------------------------------------------------------------------------------------------|---|
| 🗐 Season Parking 👻  | Transactions of a               |                                                                                                   |   |
| Transactions        | ITANSACTIONS (1) * Transactions |                                                                                                   |   |
| 1 Messages          | Transactions Billing History    | Personal         Vehicle         Payment           Information         Information         Method |   |
| \$ My Account       |                                 | Payment Method                                                                                    |   |
| Refund Request      | Car Park: Please Select         | * Credit/Debit Card: Input your card number                                                       |   |
| Véhicle Management. | Vehicle No. Cc                  | * Expiry Date: Nov 2024    Type Payment Method Action                                             |   |
|                     |                                 | * Required field(s).                                                                              |   |
|                     |                                 | Skip     Back     Done                                                                            |   |
|                     |                                 |                                                                                                   |   |

1. Key in your credit/debit card details

2. Click 'Done'. Added vehicle & card can be found under 'Vehicle Management' & 'My Account' menu respectively.

Note: With immediate effect, E-payment will no longer be supported for season parking payment. E-Payment refers to internet banking and PayNow/PayLah!.

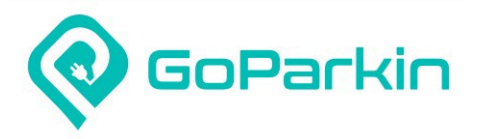

#### 3. Add card to your GoParkin account

| 📀 GoParkin" 🚽                                                                                          |                                                                                                    | 8 TESTER                         |
|----------------------------------------------------------------------------------------------------|----------------------------------------------------------------------------------------------------|----------------------------------|
| 🗐 Season Parking 🗸 🗸                                                                                   |                                                                                                    |                                  |
| E Transactions                                                                                         | My Account                                                                                                    |                                  |
| Messages                                                                                               |                                                                                                    |                                  |
| \$ My Account                                                                                          | Billing History Card                                                                                                    | What is a bill? (i)              |
| Refund Request                                                                                         | Card number Expiration date                                                                                                   | Security code                    |
| 🔁 Vehicle Management                                                                                   | 1234 1234 1234 1234 <b>VISA</b> MM / YY                                                                                       | CVC ®                            |
|                                                                                                    | Country                                                                                                    |                                  |
|                                                                                                    | Singapore                                                                                                    | ~                                |
|                                                                                                    | By providing your card information, you allow ST Engineering Urban Solutions Ltd.<br>payments in accordance with their terms. | to charge your card for future   |
|                                                                                                    |                                                                                                    | Cancel Add                       |
| <ol> <li>If you've skipped the ad</li> <li>Key in your card details</li> <li>Click on 'Add'</li> </ol> | card section during account setup stage, you can still add card by clicking on 'My                                            | Account' menu & go to 'Card' tab |

Note: With immediate effect, E-payment will no longer be supported for season parking payment. E-Payment refers to Internet banking and PayNow/PayLah!.

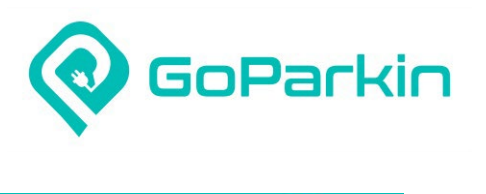

#### 4. Add vehicles to your GoParkin account

| <b>⊘</b> GoParkin" —                                      |                                   |                                        |              |         | ester         |
|-----------------------------------------------------------|-----------------------------------|----------------------------------------|--------------|---------|---------------|
| <ul> <li>Season Parking </li> <li>Transactions</li> </ul> | Vehicle Management බ              | > Vehicle Management                   |              |         |               |
| <ul> <li>Messages</li> <li>My Account</li> </ul>          | Overview                          |                                        |              |         |               |
| Refund Request     Kehicle Management                     | Vehicle Type: All                 | Vehicle No: Q Please Enter Vehicle No. |              |         | + Add Vehicle |
|                                                           | Vehicle No.                       | IU No.                                 | Vehicle Type | Actions |               |
|                                                           | SAB123A                           | 100000000                              | Car          | ⊚ ∠ □ੈ  |               |
|                                                           |                                   |                                        |              |         |               |
|                                                           |                                   |                                        |              |         |               |
|                                                           |                                   |                                        |              |         |               |
|                                                           |                                   |                                        |              |         |               |
|                                                           |                                   |                                        |              |         |               |
|                                                           |                                   |                                        |              |         |               |
|                                                           |                                   |                                        |              |         |               |
| 1. Click on 'Vehicle N<br>2. Click on 'Add Veh            | /lanagement' menu<br>icle' button |                                        |              |         |               |

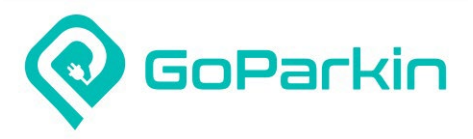

#### 4. Add vehicles to your GoParkin account

| GoParkin <sup>™</sup>                                                                              |                                               | 8                            |
|----------------------------------------------------------------------------------------------------|-----------------------------------------------|------------------------------|
| 🗐 Season Parking 👻                                                                                 |                                               |                              |
| E Transactions                                                                                     | Vehicle Management                            | ☆ → Vehicle Management       |
| Messages                                                                                           |                                               |                              |
| \$ My Account                                                                                      | * Country of Registration:                    | Singapore                    |
| Refund Request                                                                                     | * Vehicle Category:                           | Conventional Hybrid Electric |
| 🖨 Vehicle Management                                                                               |                                               |                              |
|                                                                                                    | * Vehicle No.:                                | Vehicle No. IU No.           |
|                                                                                                    | * Required field(s)                           |                              |
|                                                                                                    |                                               | Cancel Submit                |
|                                                                                                    |                                               |                              |
| <ol> <li>Select your Country of</li> <li>Key in your Vehicle No</li> <li>Click 'Submit'</li> </ol> | f Registration & Vehicle Cate<br>o. & IU No.* | egory                        |

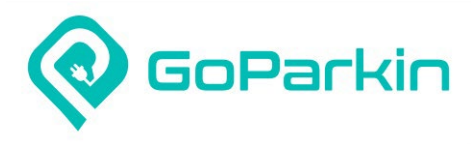

#### 5. Apply for season parking (Student & Tenant)

| Ø GoParkin" —                                              |                                                   |                                                           | TESTER                                                                                                    |  |  |  |
|------------------------------------------------------------|---------------------------------------------------|-----------------------------------------------------------|----------------------------------------------------------------------------------------------------|--|--|--|
| <ul> <li>Section Parking </li> <li>Transactions</li> </ul> | Season Parking   Season Parking > New Application |                                                           |                                                                                                    |  |  |  |
| Messages<br>\$ My Account                                  | New Application                                   |                                                           |                                                                                                    |  |  |  |
| Refund Request                                             | All and States                                    | Application Information:                                  |                                                                                                    |  |  |  |
| Vehicle Management                                         |                                                   | * Car Park: NUS Bukit Timoh Campus                        |                                                                                                    |  |  |  |
|                                                            |                                                   | * Zone:                                                   | NUSBukitTimahCampus                                                                                                    |  |  |  |
|                                                            |                                                   | * Identity Type:                                          | Student ~                                                                                                    |  |  |  |
|                                                            |                                                   | * NUS Email:                                              | ABC@NUS.EDU.SG                                                                                                    |  |  |  |
|                                                            |                                                   | * Vehicle No.:                                            | SAA1234A v                                                                                                    |  |  |  |
|                                                            |                                                   | * Season Period:                                          | 2025-01-01 - 2025-03-31                                                                                                    |  |  |  |
|                                                            | NUS Bukit Timah Campus                            | *Price ①                                                  | SGD 105.00                                                                                                    |  |  |  |
|                                                            |                                                   | * Upload File                                             | "Upload relevant verification document(s)(e.g. Employee ID (Workdayg)NUS ID),<br>Matriculation card, etc.). Please do not upload your personal data such as NRIC / Passport<br>/ Driver's license. |  |  |  |
|                                                            |                                                   |                                                           | +                                                                                                    |  |  |  |
|                                                            |                                                   |                                                           | Only FDF, JPEG and PNG files are accepted. Each file should not exceed 20MB                                                                                                    |  |  |  |
|                                                            |                                                   | I have read and agree to the Terms<br>* Required field(s) | 16 Conditions                                                                                                    |  |  |  |
|                                                            |                                                   |                                                           | 1                                                                                                    |  |  |  |
|                                                            |                                                   | Γ                                                         | Cancel Submit.                                                                                                    |  |  |  |

1. Click on Season Parking menu & select 'New Application'

2. Select the carpark for season parking application

3. Select your identity type

4a. For 'Students', please indicate your NUS email, the season period you would like to purchase, and upload your student card

4b. For 'Tenants', please indicate your NUS representative email, the season period you would like to purchase, and upload the email approval from NUS

5. Select your Vehicle No.

6. Acknowledge Terms & Conditions

7. Once all required fields are filled, click 'Submit'

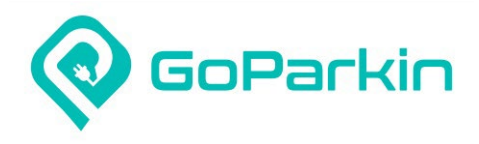

#### 5. Apply for season parking (Staff & Staff Reserve)

| ⊗ GoParkin" —Ξ       | Itester                                                                                                    |
|----------------------|----------------------------------------------------------------------------------------------------|
| 🖾 Season Parking 👻 🛁 |                                                                                                    |
| 🖺 Transactions       | New Application                                                                                                    |
| Messages             |                                                                                                    |
| \$ My Account        | Application Information:                                                                                                    |
| E Refund Request     | * Car Park: NUS Bukit Timah Campus ~                                                                                                    |
| 덦 Vehicle Management | * Zone: NUSBukiTimohCampus ~                                                                                                    |
|                      | * Identity Type: staff -                                                                                                    |
|                      | *NUS Email: ABC@NUSEDUSG                                                                                                    |
|                      | *Vehicle No: SAA234A ···                                                                                                    |
|                      | Add Vehicle                                                                                                    |
|                      | * stort Date: 2025-01-01                                                                                                    |
|                      | NUS Bukit Timah Campus * End Date () 31 Jan 2025                                                                                                    |
|                      | "Price () \$60 80.00                                                                                                    |
|                      | Recurring: Yes No                                                                                                    |
|                      | * Upload File * Upload File Upload File * Upload File * Upload * Upload File * Upload * Upload File * Upload * Upload * |
|                      | +                                                                                                    |
|                      | Only PDF_MEG and PNG files are accepted, Each file should not exceed 20MB.                                                                                                    |
|                      | I have read and agree to the <u>Terms is Conditions</u>                                                                                                    |
|                      | * Required field(s)                                                                                                    |
|                      | Cancel Submit                                                                                                    |

1. Click on Season Parking menu & select 'New Application'

2. Select the carpark for season parking application

3. Select your identity type

4a. For 'Staff', please indicate your NUS email, your season start date, and upload your staff card

4b. For 'Staff Reserve', please indicate your NUS email and your season start date

5. Select your Vehicle No. For adding of 2<sup>nd</sup> vehicle, click on 'Add Vehicle' button to make selection for Vehicle No. 2.

6. To enable auto-renewal of your season pass, select 'Yes' for Recurring field. If no selection is made, auto-renewal will be OFF by default.

7. Acknowledge Terms & Conditions

8. Once all required fields are filled, click 'Submit'

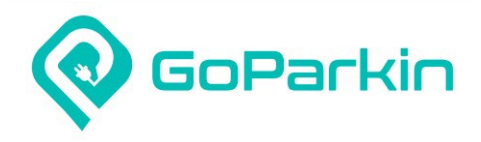

#### 5. Apply for season parking

|                                                                 |       |                |                  |             |             |                        |            |                 |                  | S TESTER                                                       |
|-----------------------------------------------------------------|-------|----------------|------------------|-------------|-------------|------------------------|------------|-----------------|------------------|----------------------------------------------------------------|
| <ul> <li>Season Parking</li> <li>Transactions</li> </ul>        | Seaso | Season Parking |                  |             |             |                        |            |                 |                  |                                                                |
| <ul><li>Messages</li><li>\$ My Account</li></ul>                | Acti  | ve Season Pe   | arking Pending A | pplications |             |                        |            |                 |                  |                                                                |
| Refund Request     School Refund Request     Vehicle Management |       | Ref. No.       | Vehicle No.      | Start Date  | End Date    | Zone                   | Auto Renew | Status          | Application Date | <ol> <li>Make Payment</li> <li>Delete</li> <li>Edit</li> </ol> |
|                                                                 | +     | 1084           | SAA1231A         | 1 Dec 2024  | 31 Dec 2024 | NUS Bukit Timah Campus | ON         | Pending Payment | 23 Oct 2024      | 0                                                              |
|                                                                 | +     | 1083           | 🚓 SZZ1231Z       | 1 Nov 2024  | 30 Nov 2024 | NUS Bukit Timah Campus | ON         | Pending         | 23 Oct 2024      | 300                                                            |
|                                                                 | +     | 1082           | SAB123A          | 1 Nov 2024  | 30 Nov 2024 | NUS Bukit Timah Campus | ON         | Pending         | 23 Oct 2024      |                                                                |
|                                                                 |       |                |                  |             |             |                        |            |                 |                  |                                                                |
|                                                                 |       |                |                  |             |             |                        |            |                 |                  |                                                                |
|                                                                 |       |                |                  |             |             |                        |            |                 |                  |                                                                |
|                                                                 |       |                |                  |             |             |                        |            |                 |                  |                                                                |
|                                                                 |       |                |                  |             |             | $\checkmark$           |            |                 |                  |                                                                |

1. You will receive an SMS, email and in-app notification from GoParkin regarding the successful submission of your season parking application

2. You can view all your season parking applications that are pending approval under the 'Pending Applications' tab in the Season Parking-Summary page.

3. Should there be an issue with processing your payment, status will be reflected as 'Pending Payment', and you will receive an SMS, email and in-app notification to alert you that payment was unsuccessful. Click on the action button and select 'Make Payment' to complete your season parking payment.

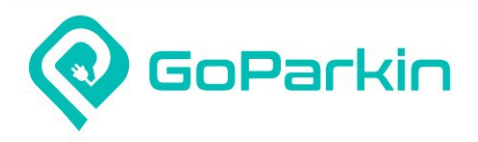

#### 5. Apply for season parking

| GoParkin™      ──     ──     ──     ──     ──     ──     ──     ──     ──     ──     ──     ──     ──     ──     ──     ──     ──     ──     ──     ──     ──     ──     ──     ──     ──     ──     ──     ──     ──     ──     ──     ──     ──     ──     ──     ──     ──     ──     ──     ──     ──     ──     ──     ──     ──     ──     ──     ──     ──     ──     ──     ──     ──     ──     ──     ──     ──     ──     ──     ──     ──     ──     ──     ──     ──     ──     ──     ──     ──     ──     ──     ──     ──     ──     ──     ──     ──     ──     ──     ──     ──     ──     ──     ──     ──     ──     ──     ──     ──     ──     ──     ──     ──     ──     ──     ──     ──     ──     ──     ──     ──     ──     ──     ──     ──     ──     ──     ──     ──     ──     ──     ──     ──     ──     ──     ──     ──     ──     ──     ──     ──     ──     ──     ──     ──     ──     ──     ──     ──     ──     ──     ──     ──     ──     ──     ──     ──     ──     ──     ──     ─      ──      ──     ──      ──      ──      ──      ─      ─      ─      ─      ─      ─      ─      ─      ─      ─      ─      ─      ─      ─      ─      ─      ─      ─      ─      ─      ─      ─      ─      ─      ─      ─      ─      ─      ─      ─      ─      ─      ─      ─      ─      ─      ─      ─      ─      ─      ─      ─      ─      ─      ─      ─      ─      ─      ─      ─      ─      ─      ─      ─      ─      ─      ─      ─      ─      ─      ─      ─      ─      ─      ─      ─      ─      ─      ─      ─      ─      ─      ─      ─      ─      ─      ─      ─      ─      ─      ─      ─      ─      ─      ─      ─      ─      ─      ─      ─      ─      ─      ─      ─      ─      ─      ─      ─      ─      ─      ─      ─      ─      ─      ─      ─      ─      ─      ─      ─ |                                 |                  |                    |                           |              |        | <b>8</b> TE | STER |
|----------------------------------------------------------------------------------------------------|---------------------------------|------------------|--------------------|---------------------------|--------------|--------|-------------|------|
| 🗐 Season Parking 🗸 🗸                                                                                                    | Cassan Darking                  | . Concer Deulina |                    |                           |              |        |             |      |
| E Transactions                                                                                                    | Season Parking 📾                | > Season Parking |                    |                           |              |        |             |      |
| Ø Messages                                                                                                    | Active Company Device           | Developer        | ) e e lie etie e e |                           |              |        |             |      |
| \$ My Account                                                                                                    |                                 | Pending A        | Applications       |                           |              |        |             |      |
| 🔟 Refund Request                                                                                                    |                                 |                  |                    |                           |              |        |             |      |
| 🔁 Vehicle Management                                                                                                    | Vehicle No.                     | Start Date       | End Date           | Zone                      | Auto Renew   | Status | Actions     |      |
|                                                                                                    | + 🚓 SAA1231A                    | 25 Oct 2024      | 31 Oct 2024        | NUSBukitTimahCampus       | ON           | Active | e 10        |      |
|                                                                                                    |                                 |                  |                    |                           |              |        |             |      |
|                                                                                                    |                                 |                  |                    |                           |              |        |             |      |
|                                                                                                    |                                 |                  |                    |                           |              |        |             |      |
|                                                                                                    |                                 |                  | $\bigvee$          |                           |              |        |             |      |
| 1 You will receive an SMS e                                                                                                    | email and in-app potification f | rom GoParkin on  |                    | parking application has h | een annroved |        |             |      |

You will receive an SMS, email and in-app notification from GoParkin once your season parking application has been approved
 You can view all your active season parking records under the 'Active Season Parking' tab in the Season Parking-Summary page

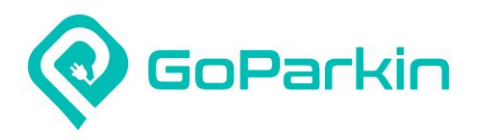

#### 6. Transfer season parking to another vehicle

| 🔞 GoParkin" 🛁         |                                                                                                    |                       |                    |               | 8 TESTER      |  |  |
|-----------------------|----------------------------------------------------------------------------------------------------|-----------------------|--------------------|---------------|---------------|--|--|
| 🗐 Season Parking 🔺    | Compan Darking                                                                                                    |                       |                    |               |               |  |  |
| New Application       | Season Parking A > Season Parking > Change of Vehicle                                                                                                 |                       |                    |               |               |  |  |
| (1) Termination       | Change of Vehicle                                                                                                    |                       |                    |               |               |  |  |
| Suspension            |                                                                                                    |                       |                    |               |               |  |  |
| RR. Change of Vehicle | Vehicle Information                                                                                                    |                       |                    |               |               |  |  |
| [a] Summary           | * Current Vehicle No.:                                                                                                    | Please Select v       | * New Vehicle No.: | Please Select | v             |  |  |
| Transactions          |                                                                                                    |                       |                    |               |               |  |  |
|                       | Other Information                                                                                                    |                       |                    |               |               |  |  |
| Refund Request        | * Effective Date:                                                                                                    | Select date           |                    |               |               |  |  |
| Vehicle Management    | * Email:                                                                                                    |                       |                    |               |               |  |  |
|                       |                                                                                                    | (a)                   | <u></u>            |               |               |  |  |
|                       | <ul> <li>3 working days is required to process your request; For temporary vehicle, please submit a change of vehicle request to revert to</li> </ul> |                       |                    |               |               |  |  |
|                       |                                                                                                    | your original venicle |                    |               |               |  |  |
|                       | * Required field(s)                                                                                                    |                       |                    |               |               |  |  |
|                       |                                                                                                    |                       |                    |               |               |  |  |
|                       |                                                                                                    |                       |                    |               | Cancel Submit |  |  |
|                       |                                                                                                    |                       |                    |               |               |  |  |
|                       |                                                                                                    |                       |                    |               |               |  |  |

1. Click on Season Parking menu & select 'Change of Vehicle'

2. Select current vehicle no. with the season parking & new vehicle no. to transfer the season parking to

3. Select the effective date for new vehicle no.

4. Key in your email address if field is blank

5. Click 'Submit'. Upon successful submission, you will receive an SMS, email and in-app notification. GoParkin will take 3 working days to review and approve your request. Once request is approved, you will receive an SMS, email and in-app notification to inform you of the approval.

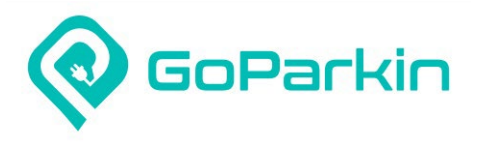

#### 7. Terminate auto-renewal for season parking

|                                                             |                                                              | TER |
|-------------------------------------------------------------|--------------------------------------------------------------|-----|
| <ul> <li>Season Parking</li> <li>New Application</li> </ul> | Season Parking Season Parking Termination Form               |     |
| Termination     Suspension                                  | Termination of Season Auto-Renewal                           |     |
| AR Change of Vehicle                                        | * Vehicle No.: Please Select v Termination Month: Nov 2024 v |     |
| Transactions                                                | * Season Parking: Please Select.                             |     |
| Messages                                                    | * Required field(s)                                          |     |
| S My Account C Refund Request C Vehicle Management          | Cancel Submit                                                |     |
|                                                             |                                                              |     |
|                                                             |                                                              |     |
|                                                             |                                                              |     |
|                                                             |                                                              |     |

1. Click on Season Parking menu & select 'Termination'

2. Select the vehicle no. & season parking you want to request for termination of auto-renewal

3. Select the termination month

4. Click 'Submit'. Upon successful submission, you will receive an SMS, email and in-app notification. GoParkin will take 3 working days to review and approve your request. Once request is approved, you will receive an SMS, email and in-app notification to inform you of the approval.

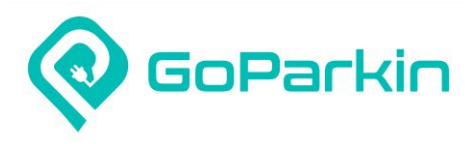

#### 8. Suspend season parking

| 🗑 GoParkin" 🛁        |                              |                  | <b>R</b> TESTER |
|----------------------|------------------------------|------------------|-----------------|
| 🗐 Season Parking 🔺   |                              |                  |                 |
| ① New Application    |                              |                  |                 |
| () Termination       | Suspension of Season Parking |                  |                 |
| Suspension           |                              |                  |                 |
| AR Change of Vehicle | * Vehicle No.                | * Season Parking |                 |
| 📴 Summary            | Please Select                | ✓ Please Select  | ×.]             |
| Transactions         | * Suspend Period             |                  |                 |
| Ø Messages           | Start date -> End date       |                  |                 |
| \$ My Account        | Refund Amount ①: SGD 0.00    |                  |                 |
| 🔯 Refund Request     |                              | A                |                 |
| g.                   |                              |                  | Submit          |

1. Click on Season Parking menu & select 'Suspension'

2. Select the vehicle no. & season parking you want to request for suspension of season parking

3. Select the period you would like to apply for suspension

4. Click 'Submit

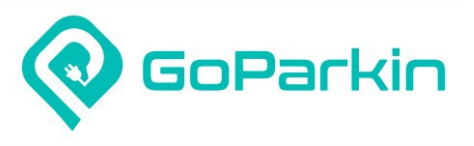

#### FAQ:

1. I am a staff season parking holder at Kent Ridge Campus (KRC). Do I need to register or apply with GoParkin to allow free access to Bukit Timah Campus (BTC)?

No, you do not need to register or apply with GoParkin. If you are a KRC season parking holder and are charged when parking at BTC, please email <u>enquiry@goparkin.com.sg</u> for refund. Likewise, BTC staff season parking holders will continue to enjoy free access to KRC open car parks until further notice.

#### 2. Are there other electronic payment methods besides credit/debit cards?

Currently, the payment method is limited to credit/debit cards to streamline the process. However, we may explore additional electronic payment options in the future based on demand.

- **3. Can I apply for a season parking pass through the GoParkin mobile app?** Yes, you can. Simply download the GoParkin Mobile app from Google Play or the Apple Store to apply your season parking pass.
- 4. Who should I contact to reserve VIP parking lots after the transition to the new car park operator? For VIP lot reservations at BTC, staff may email their requests to <u>enquiry@goparkin.com.sg</u>.
- 5. What is the customer service number for feedback & inquiries regarding to BTC carpark. Ans: For feedback & inquiries, please contact the GoParkin hotline at 6592-3098 or email to <u>enquiry@goparkin.com.sg</u>.

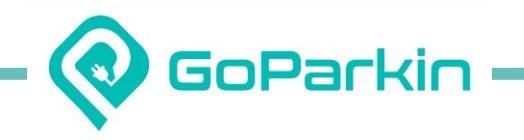

## The End

For any enquiries or feedback, please

write to **enquiry@goparkin.com.sg** or

contact us at +65 6592 3098

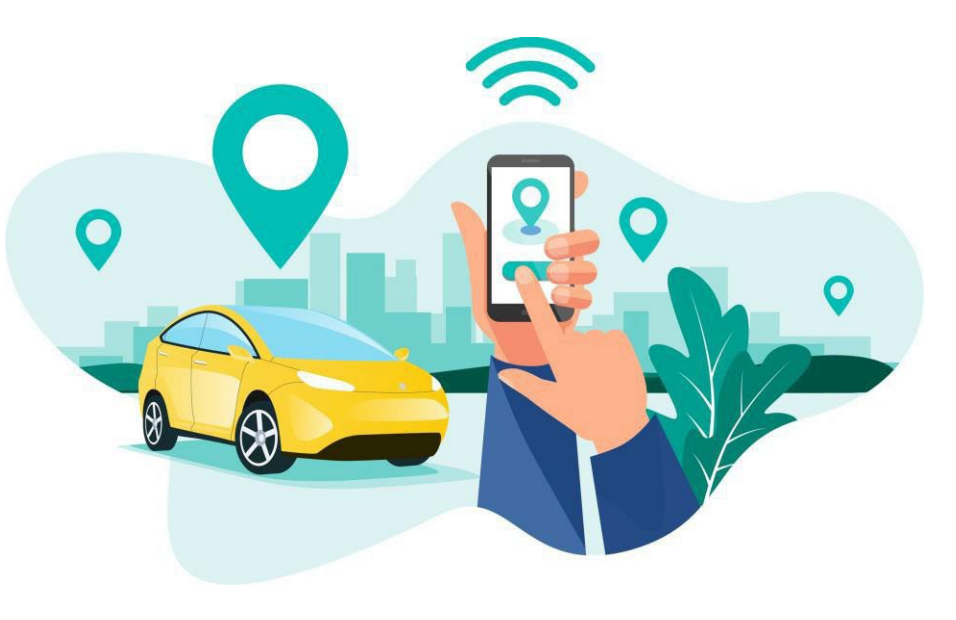